🏚 各種コード表示方法

各種コードは、避難計画の支援関係や掲示板のグループ参加などで使用します。

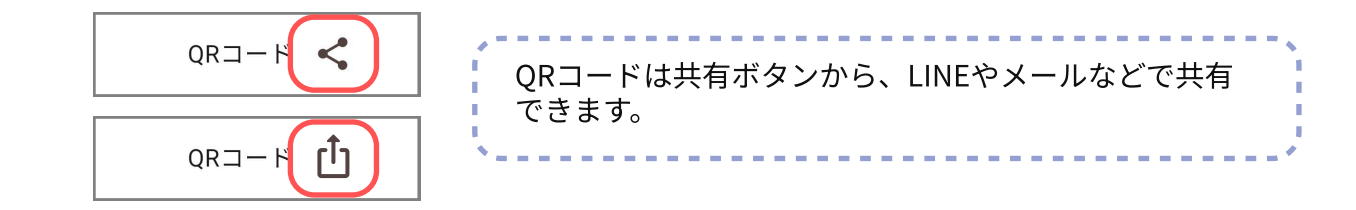

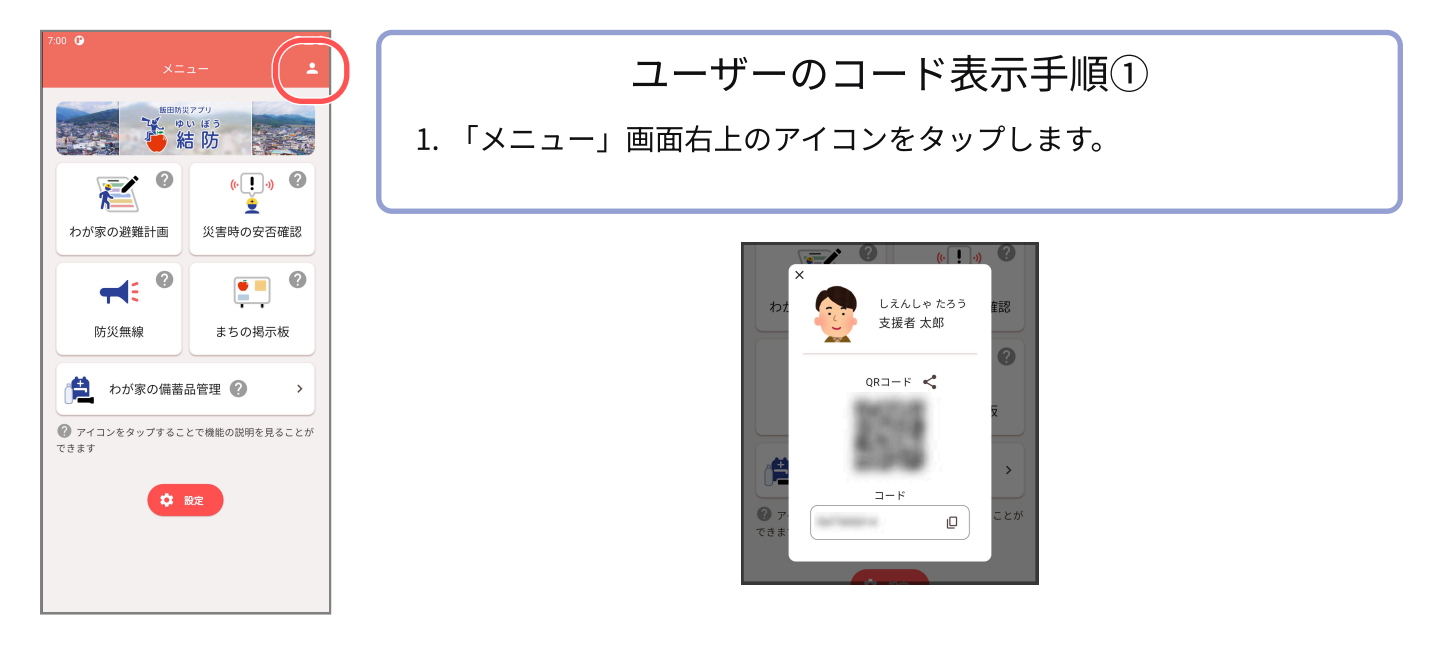

## ユーザーのコード表示手順②

- 1. 「メニュー」画面下部「設定」ボタンをタップします。
- 2. 「コード管理」をタップします。
- 3. あなたの個人コード項目の「表示」ボタンをタップします。

| VI   XIII   XIIII   VIIIIIIIIIIIIIIIIIIIIIIIIIIIIIIIIIIII |
|-----------------------------------------------------------|
|-----------------------------------------------------------|

※説明に使用されている画像は、お使いのアプリのバージョンによって実際の画面と異なる場合がございます。

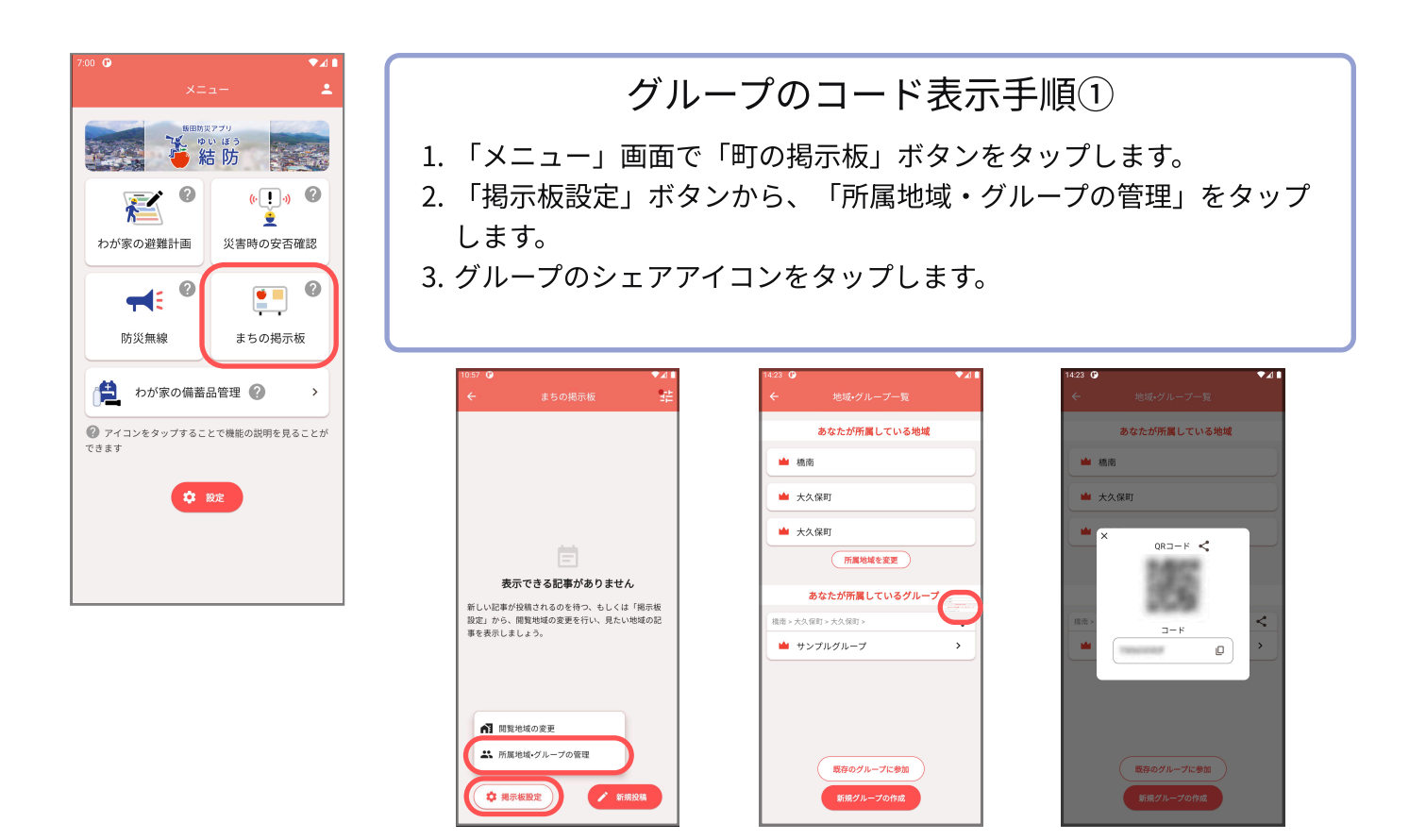

グループのコード表示手順②

- 1. 「メニュー」画面下部「設定」ボタンをタップします。
- 2. 「コード管理」をタップします。
- 3. 参加グループコード項目の表示したいグループをタップし、出てきた「表示」ボタンをタップし ます。

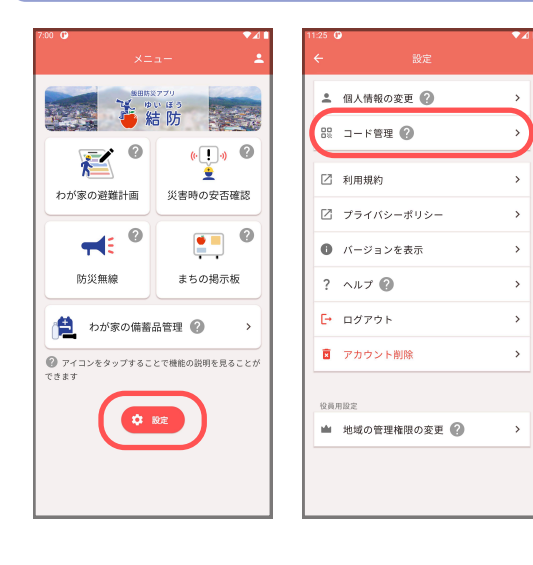

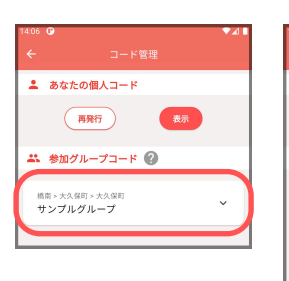

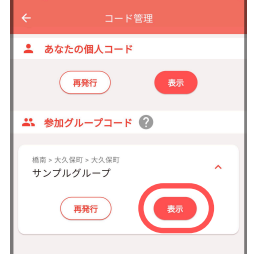

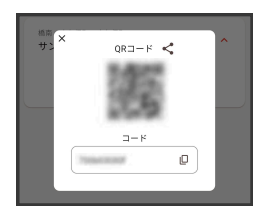